HL-L2300D / HL-L2320D / HL-L2321D

Guía de configuración rápida •

#### No todos los modelos están disponibles en todos los países.

Los manuales más recientes están disponibles en 6 Brother Solutions Center: solutions.brother.com/manuals

Vea nuestros vídeos de preguntas más frecuentes para obtener ayuda sobre la configuración de su equipo Brother: solutions.brother.com/videos

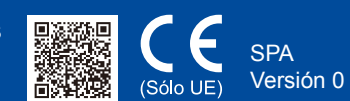

#### Desembale el equipo y compruebe los componentes

brother

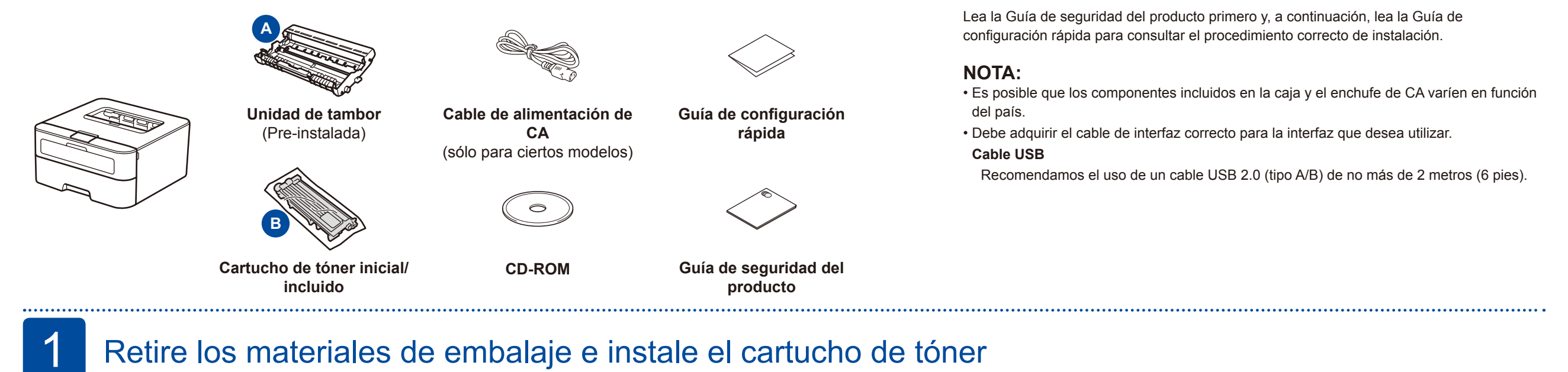

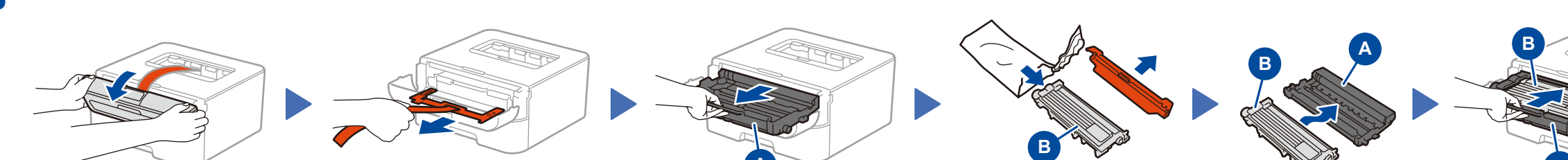

Extraiga la pieza naranja.

# Extraiga la pieza naranja

### Cargue el papel en la bandeja de papel

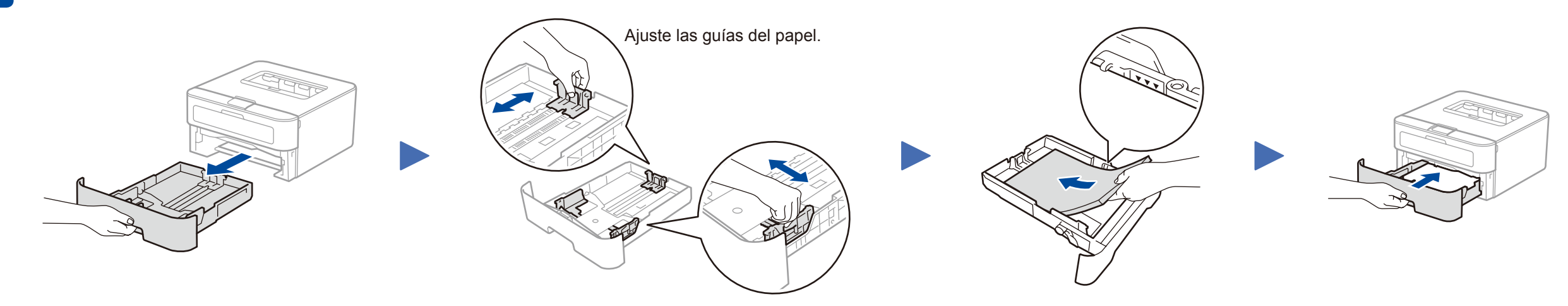

## Conecte el cable de alimentación y encienda el equipo

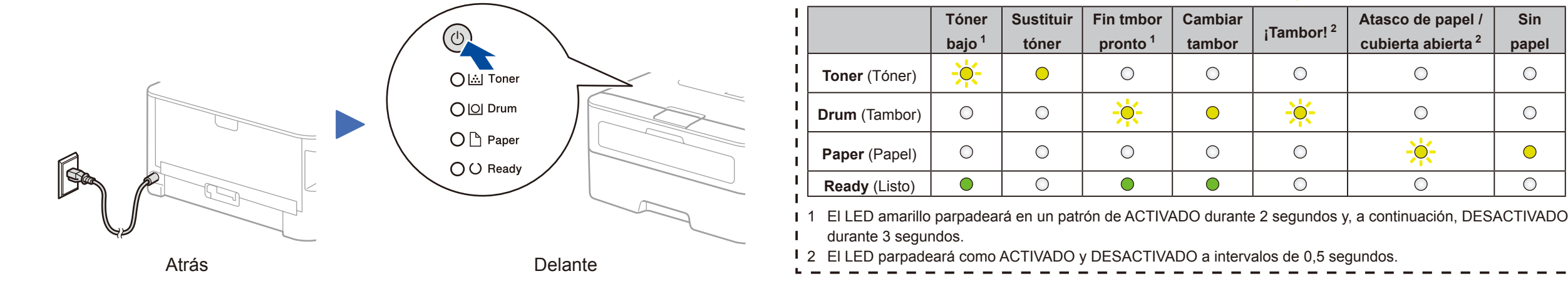

| Π. | _  | -  | -  | -   | _  | _   | -   | -  | - | _ | - | _ | -   | _ | -  | _ | - | -  | -  | - |  |
|----|----|----|----|-----|----|-----|-----|----|---|---|---|---|-----|---|----|---|---|----|----|---|--|
| L. | In | di | Ca | ici | or | าคร | s ( | de |   | F | D | d | e l | а | im | n | e | so | ra |   |  |

Parpadeo:  $\bigcirc$  Activado:  $\bigcirc$  o  $\bigcirc$  Desactivado:  $\bigcirc$ 

|               | Tóner             | Sustituir | Fin tmbor           | Cambiar | :Tambor! <sup>2</sup> | Atasco de papel /             | Sin<br>papel |  |
|---------------|-------------------|-----------|---------------------|---------|-----------------------|-------------------------------|--------------|--|
|               | bajo <sup>1</sup> | tóner     | pronto <sup>1</sup> | tambor  | 1                     | cubierta abierta <sup>2</sup> |              |  |
| Toner (Tóner) | - <del>``</del>   | 0         | 0                   | 0       | 0                     | 0                             | 0            |  |
| Drum (Tambor) | 0                 | 0         | <del>.</del>        | •       | <del>``</del>         | 0                             | 0            |  |
| Paper (Papel) | 0                 | 0         | 0                   | 0       | 0                     | ₩.                            | •            |  |
|               |                   |           | 1                   | Î       |                       |                               |              |  |

## Configuración utilizando el CD-ROM (Windows®)

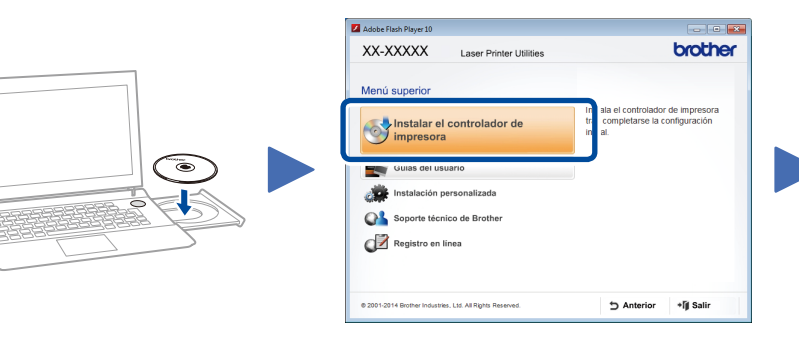

Siga las instrucciones que aparecen en la pantalla hasta que aparezca la pantalla Conecte el equipo.

#### NOTA:

Si la pantalla Brother no aparece automáticamente, vaya a Equipo (Mi PC). (Para Windows<sup>®</sup> 8: haga clic en el icono 🧱 (Explorador de archivos) de la barra de tareas y, a continuación, vaya a Equipo.) Haga doble clic en el icono de CD-ROM y, a continuación, haga doble clic en start.exe.

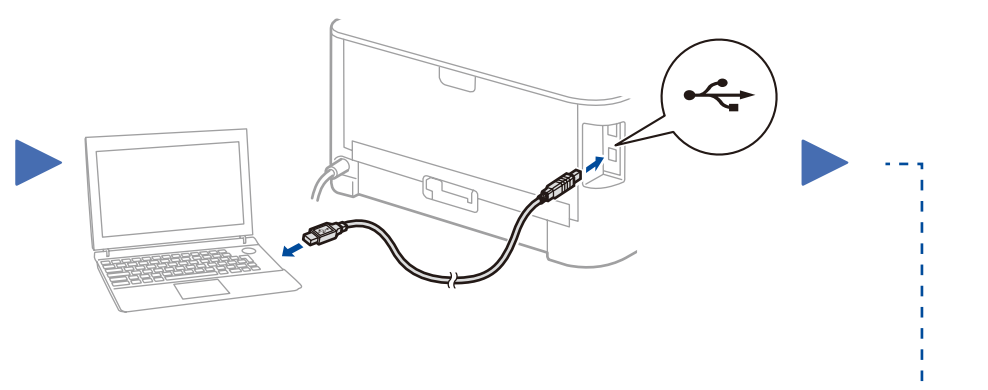

Siga las instrucciones que aparecen en la pantalla para continuar con la instalación.

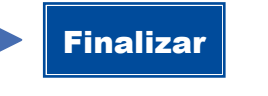

NOTA: Si la conexión no tiene éxito, repita este paso.

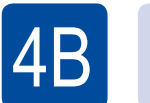

### Configuración sin utilizar el CD-ROM (Windows® sin unidad de CD-ROM o Macintosh)

Descargue el paquete de software o controlador completo del Brother Solutions Center. (Para Windows®) solutions.brother.com/windows (Para Macintosh) solutions.brother.com/mac